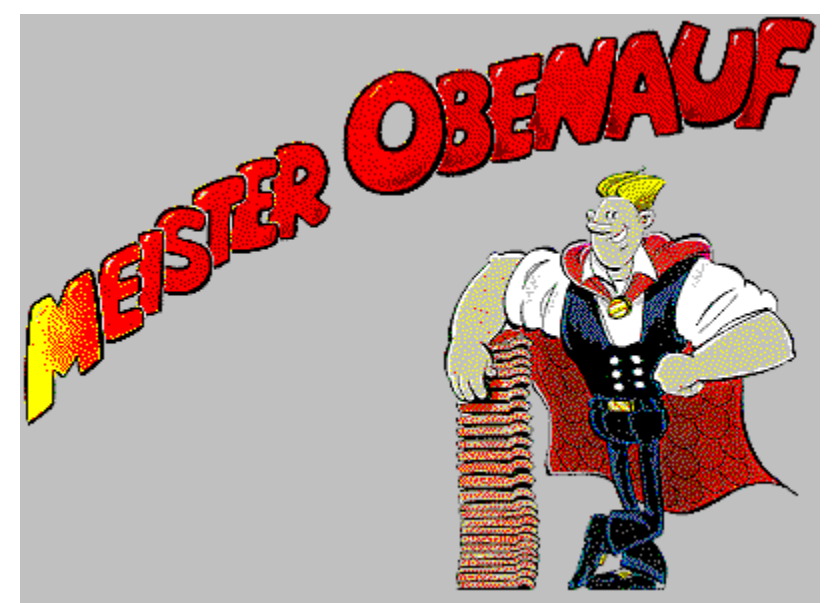

#### Die Themen: Bitte lesen!

Die Bedienung von Meister Obenauf Informationen über Meister Obenauf Der Umgang mit dieser Bedienungsanleitung

## Der bildschirmschonende Trickfilm

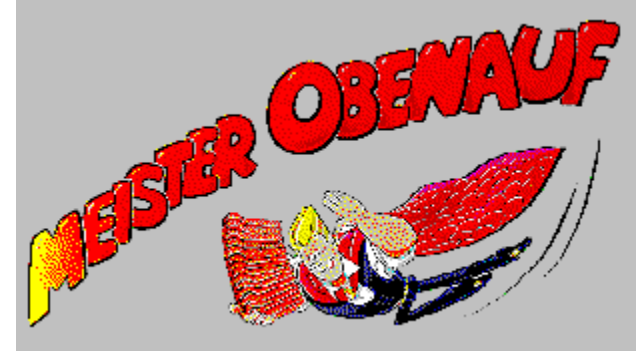

Konzeption D+W GmbH im Auftrag des ZVDH Zentralverband Dachdecker Programmierung und Copyright © 1995 bei BIT BERUFS-INFORMATIONS-TECHNOLOGIEN

Das Programm "Meister Obenauf" ist Freeware und ist in allen Teilen urheberrechtlich geschützt. Das Programm darf ausschließlich in unveränderter Form, komplett beliebig oft kopiert- und weiter gegeben werden. Weder dem ZVDH Zentralverband Dachdecker noch BIT Jan-Moritz Baudach / Hans-Jörg Bruch gegenüber können Ansprüche, auf Grund der Nutzung des Programms entstandener Schäden jeglicher Form, geltend gemacht werden.

# Bedienungsanleitung

#### Inhalt:

- •
- <u>Allgemeines</u> <u>Die Installation</u> •

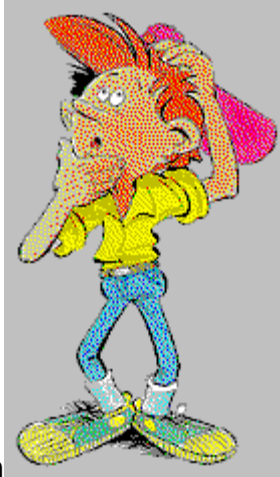

<u>Die Einstellungen</u> •

#### Allgemeines

Das Programm Meister Obenauf ist eine Art Trickfilm, welcher jedoch nicht statisch in immer gleicher Weise abläuft, sondern sein Geschehen je nach Datum, Uhrzeit und Zufall ändert. durch einen Doppelclick auf das Symbol

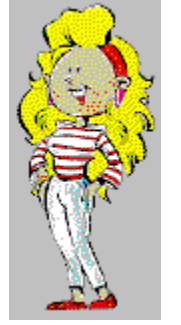

#### **Die Installation**

Die Installation des Bildschirmschoners erfolgt in der Regel von einer 3,5" Diskette mit 1,44 MB Kapazität, durch den Aufruf des Programms "SETUP.EXE".

Sollten Sie nicht im Besitz einer installationsfähigen Diskette sein, so kopieren Sie alle Dateien in ein Verzeichnis Ihrer Wahl auf dem Zielrechner, und starten Sie anschließend das Programm "OBENAUF.EXE".

Nach erfolgter Installation begrüßt Sie der Meister Obenauf <u>Einstellungsdialog</u>, in welchem Sie die für den Ablauf des Bildschirmschoners einstellbaren Optionen wählen können. Nach dem Schließen des Dialogs wird Meister Obenauf als aktiver Bildschirmschoner im System angemeldet.

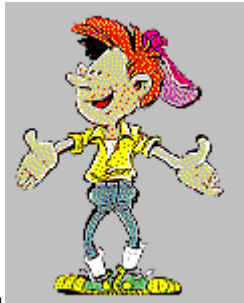

Das war's!

#### Die Einstellungen

Sowohl nach dem direkten Start von Meister Obenauf durch einen Doppelclick auf das

Symbol ....., als auch durch die Auswahl des Bildschirmschoners "Meister Obenauf" in der Systemsteuerung mit folgender Betätigung der Schaltfläche "Einrichten..." bzw. "Einstellungen..." erscheint der <u>Einstellungsdialog</u> in welchem Sie die für den Ablauf der Animation möglichen Optionen wählen, so wie weitergehende Informationen über das Programm abrufen können.

Das Programm unterscheidet hierbei die Einstellungen für den Ablauf als Bildschirmschoner

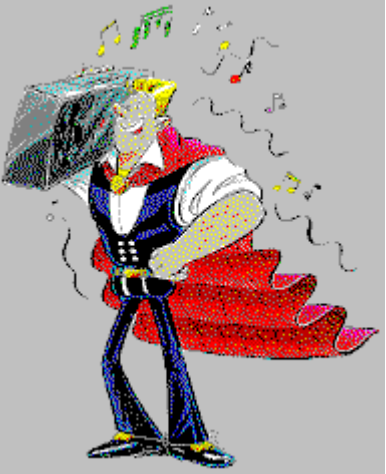

und dem Ablauf als manuell gestarteter Animation.

### Der Einstellungsdialog

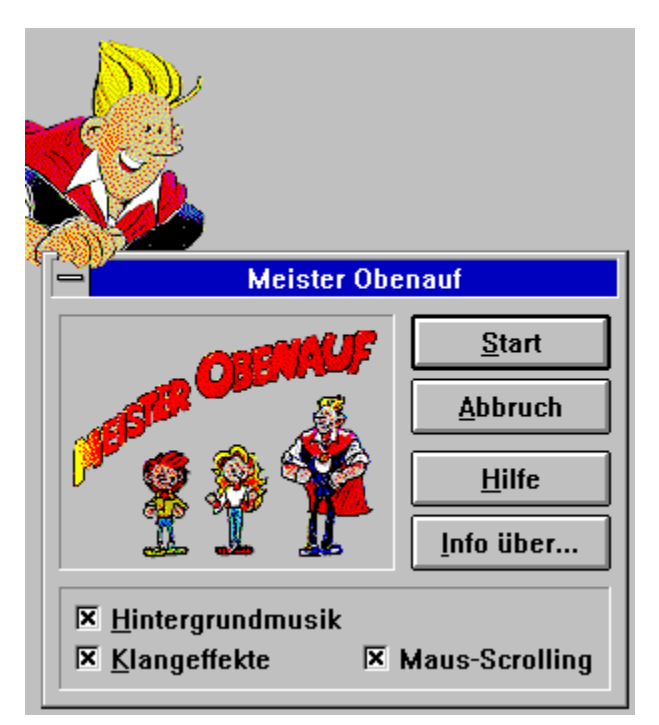

Klicken Sie im Dialog auf das Element, für welches Sie Hilfe benötigen...

Durch Betätigung dieses Schalters bestätigen Sie die getroffenen Einstellungen und schließen das Konfigurationsfenster. Dieser Schalter verwirft die von Ihnen vorgenommenen Einstellungsänderungen, und bricht den weiteren Verlauf ab. Ruft das Hilfesystem auf, welches Sie gerade lesen.

Nach Anwahl der Schaltfläche "Info über..." erscheint ein Dialog mit Hinweisen zur Entwicklung von Meister Obenauf. Aktivieren Sie das Kontrollkästchen "Hintergrundmusik" wenn Sie den Ablauf der Animation mit Musik untermalen wollen. Diese Option ist nur verfügbar, falls Ihr Computer ein MIDI-Ausgabegerät besitzt. Aktivieren Sie das Kontrollkästchen "Klangeffekte", wenn die Animation mit einer dynamischen Geräuschkulisse ablaufen soll. Diese Option ist nur verfügbar, falls Ihr Computer über ein WAVE-Ausgabegerät verfügt. Aktivieren Sie das Kontrollkästchen "Maus-Scrolling", um während des Animationsablaufs die Kamera durch Mausbewegungen beeinflussen zu können. In diesem Feld stellen sich die Hauptdarsteller vor.

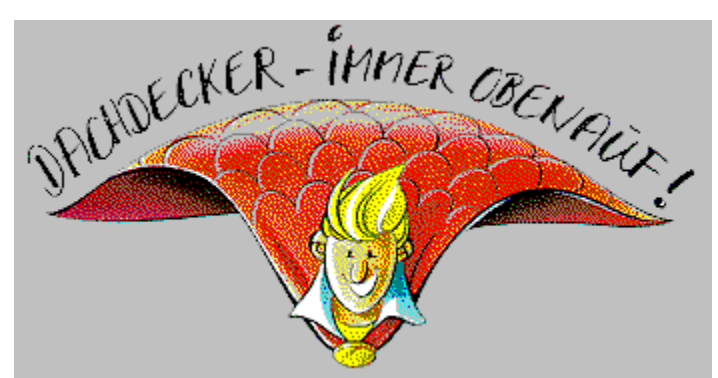

Meister Obenauf wurde konzeptioniert von der D+W GmbH im Auftrag des ZVDH

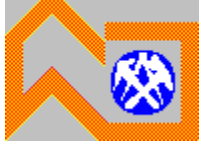

Zentralverband Dachdecker

Programmiert von

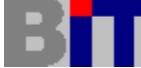

BERUFS-INFORMATIONS-TECHNOLOGIEN Copyright © 1995

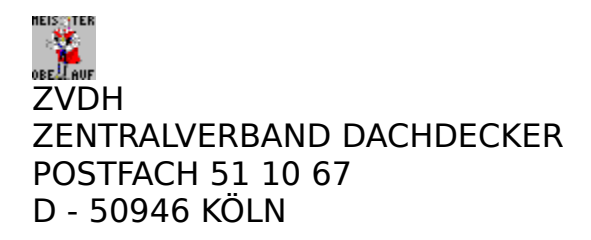

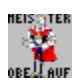

BERUFS-INFORMATIONS-TECHNOLOGIEN HANS-JÖRG BRUCH JAN-MORITZ BAUDACH ALTENBERGER-DOM-STRASSE 248 D - 51467 BERGISCH GLADBACH TEL.: (+49) 02202-83330 FAX: (+49) 02202-83491